## PART 1: Basic Elementary Grade Setup Recommendation

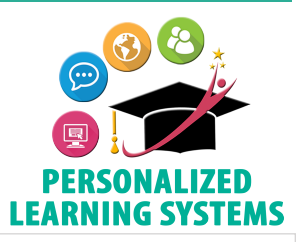

**Purpose:** The Grade Setup page allows you to customize your gradebook settings. The recommendations below outline the bare minimum needed to utilize the Elementary Grade PassBack (EGP) App.

**Navigation:** From your Course home page, click Grade Setup located on the left navigation panel.

| ary Gradebook Training: Section 1 • Grade                                                                                                    | Setup                                                                            | Copy Setting*                                                                                                    |
|----------------------------------------------------------------------------------------------------|----------------------------------------------------------------------------------|----------------------------------------------------------------------------------------------------|
| tegories 🕐 🛛 Weight Categories                                                                                                    |                                                                                  | + Add Scales · Rubrics Add ~                                                                                                    |
| Category                                                                                                    |                                                                                  | Numeric 🚖                                                                                                    |
| \$ Assessment                                                                                                    |                                                                                  |                                                                                                    |
| rading Periods & Final Weights 🔊                                                                                                    |                                                                                  | Edit                                                                                                    |
| Period                                                                                                    | Weight %                                                                         | Default Secondary Grade Scale 👘                                                                                                    |
| 2017-2018 A-Track Elementary                                                                                                    | 100 100.00%                                                                      | Percentage Scale                                                                                                    |
| Grading Period 1                                                                                                    | 100 33.33%                                                                       |                                                                                                    |
| Grading Period 2                                                                                                    | 100 33.33%                                                                       | Stone                                                                                                    |
| Grading Period 3                                                                                                    | 100 33.33%                                                                       | Steps                                                                                                    |
| Gradebook Scale: * Default El • 7<br>Mastery Scale: Default El • 7<br>Calculated Grades: Round Period/Final Grades ?<br>Control Grading Columns in Gradebook 4<br>Phide Course Grade calculated score column<br>Course override column ?<br>Hide Grading Periods calculated score columns<br>Hide Grading Category score columns<br>Grade period override columns ?<br>Total points column ? |                                                                                  | <ul> <li>example). You may add more categories if desired.</li> <li>2. Click the star next to the Assessment category you just created.</li> <li>3. Click the star by the Default Elementary Grade Scale.</li> <li>4. Check the boxes as shown on the screenshot.</li> <li>5. Check the boxes as shown on the screenshot.</li> <li>6. Click Save Changes</li> </ul> |
| <ul> <li>/isibility Settings</li> <li>Allow members to view the student grade</li> <li>Hide overall grade in student grade</li> <li>Hide grading period grades in studer</li> <li>Hide total points achieved in studer</li> <li>Allow faculty to view student mastery d</li> <li>Allow members to view student mastery</li> </ul>                                                            | de report<br>report<br>ent grade report<br>t grade report<br>etails<br>r details | <ul> <li>7. In Gradebook Scale and Mastery Scale, select<br/>Default Elementary Grade Scale or a scale you<br/>have created (it has to be a 4-3-2-1 point scale<br/>for the EGP App).</li> <li>8. Click Save Changes.</li> </ul>                                                                                                    |